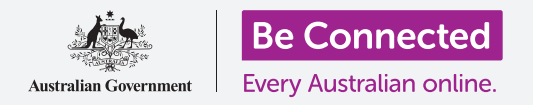

# Известувања на iPhone

Научете како известувањата може да ви помогнат да бидете во тек со информациите што ви требаат.

Вашиот iPhone може да ви праќа известувања за да ве предупреди дека нешто се случило. Во овој водич, ќе научите како да пристапувате безбедно до известувањата на вашиот телефон и како да ги бришете.

### Што ќе ви треба

Пред да почнете, проверете дали вашиот телефон е целосно полн и дали го покажува **Почетниот екран**. Исто така, софтверот на вашиот оперативен систем треба да биде целосно ажуриран на најновата верзија.

### Што се известувањата?

Сè додека вашиот iPhone е вклучен и има СИМ картичка, може да прима повици и пораки додека не го користите.

Известувањата се мали парчиња информации што вашиот iPhone ви ги праќа за она што се случува. Тие може да вклучуваат е-пошта, временска промена или најнови вести.

Известувањата се појавуваат на екранот штом вашиот телефон ќе ги прими, а исчезнуваат по неколку секунди, така што лесно е да ги пропуштите.

Не грижете се, вашиот iPhone ги собира заедно сите известувања во **Центарот за известувања** за да можете да ги прочитате кога ви одговара. За да го користите **Центарот за известувања**, најпрво треба да го отворите.

## Како да го отворите Центарот за известувања

Можете да го отворите **Центарот за известувања** во секое време, без оглед дали се наоѓате во некоја апликација, вршите повик или разгледувате вебстраница.

- **1.** Ставете го прстот на горната рамка, а тоа е црната или белата област што го опкружува екранот.
- **2.** Поминете со прстот по екранот одгоре надолу за да го отворите **Центарот за известувања**.

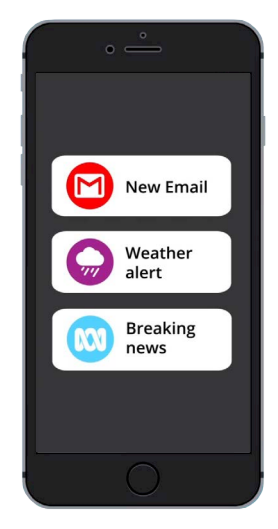

Вашиот iPhone користи известувања за да бидете во тек со она што се случува

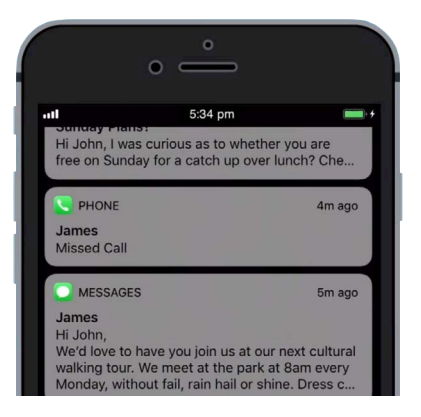

Поминете со прстот по екранот одгоре надолу за да го отворите Центарот за известувања

### Известувања на iPhone

### Примери за Известувања

Вашиот телефон може да ви праќа различни видови известувања. Тие ќе се прикажуваат како список во **Центарот за известувања**. Секое известување ќе ви даде краток преглед на она што се случило и тие ќе се набројуваат по редоследот по кој сте ги добиле. Еве неколку примери:

- 1. пропуштен телефонски повик: краткиот преглед ќе ви покаже кој ве повикал,
- 2. текстуална порака: известувањето ќе ви ја покаже текстуалната порака за да можете да ја прочитате бргу,
- **3.** нова е-пошта: известувањето ќе ви покаже кој ја пратил е-поштата, предметот и дел од главниот текст на е-поштата.

#### Како да отворите известување

Можете да го допрете или да поминете со прстот преку известувањето за да преминете директно во апликацијата што го создаде. Ајде да се обидеме да го направиме тоа со едно известување за е-пошта.

- **1.** Додека **Центарот за известувања** е отворен, поминете со прстот надесно преку известувањето за е-пошта.
- 2. Ќе се отвори апликацијата за е-пошта за да можете да ја прочитате целосната е-пошта.
- За да се вратите во Центарот за известувања, поминете со прстот надолу од горниот дел на екранот, како што направите претходно во овој водич. Запомнете дека треба да почнете да минувате со прстот во рамката.
- Во Центарот за известувања ќе забележите дека известувањето за е-пошта повеќе не постои. Известувањето исчезнува бидејќи штом ќе го отворите, ќе се отстрани од списокот.

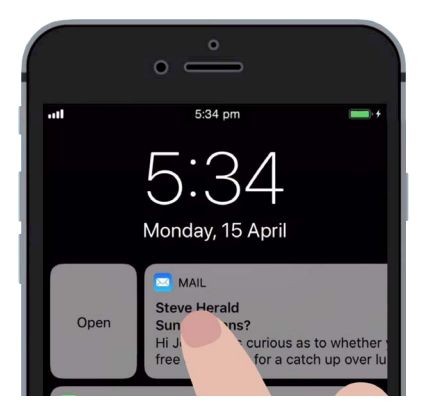

Поминете со прстот надесно за да го отворите известувањето во апликација што го создаде

Известувањата за е-пошта, текстуални пораки или пропуштени повици може да содржат линкови до измами за кражба на лични податоци. Погрижете се да ги отворате само известувањата од апликации, телефонски броеви и адреси на е-пошта што ги препознавате и во кои имате доверба.

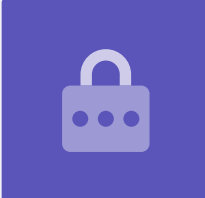

### Како да отфрлате известувања

Некогаш можеби ќе сакате да отфрлите некое известување без да ја отворите апликацијата. Еве како да го направите тоа.

- **1.** Отворете го **Центарот за известувања** минувајќи со прстот по екранот одгоре надолу. Запомнете дека треба да почнете да минувате со прстот во рамката.
- Најдете го известувањето што сакате да го отфрлите. Сега, поминете со прстот по известувањето налево. Известувањето ќе се премести во левиот дел на екранот, а десно ќе се појават опциите Управувај, Прикажи или Исчисти.
- Ако допрете на Управувај, тоа ќе ви овозможи да ги исклучите или да ги деактивирате известувањата од таа апликација. Опцијата Исчисти го брише известувањето и го отстранува од списокот. А, опцијата Прикажи овозможува да го погледнете подобро поединечното известување.
- **4.** Допрете на **Исчисти** за да го отстраните известувањето од **Центарот за известувања**.

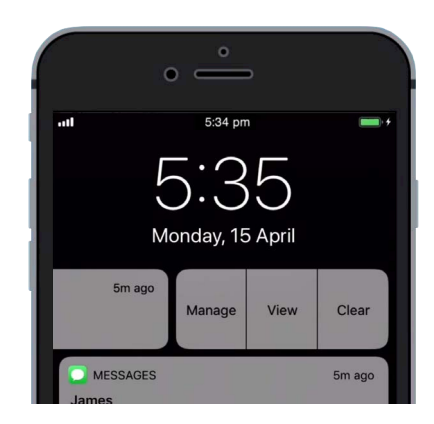

Поминете со прстот налево преку известувањето за да видите повеќе опции

### Известувања со дополнителни функции

Некои известувања имаат дополнителни функции што ви овозможуваат да одговорите на известувањето без да ја отворите соодветната апликација. Ајде да го направиме тоа со едно известување за текстуална порака.

- Додека Центарот за известувања е отворен, најдете известување за текстуална порака и поминете со прстот налево. Ќе се појават опциите Управувај, Прикажи или Исчисти.
- **2.** Допрете на **Прикажи** за да го погледнете подобро известувањето. Сега можете да ја погледнете целосната порака, и да одговорите ако сакате.
- **3.** Допрете каде било надвор од панелите **Прикажи** за да го затворите известувањето и за да се вратите во **Центарот за известувања**.
- **4.** Ако сакате да ги отстраните сите известувања, допрете го крстот во десниот дел на екранот. **Крстот** ќе се измени во зборот **Исчисти**. Допрете го за да ги избришете сите известувања.

За да завршите со прегледувањето на известувањата и да го затворите Центарот за известувања, поминете со прстот каде било на екранот надвор од белиот панел.

Ако известувањето ве одведе до некоја апликација, допрете го копчето **Дома** за да се вратите на **Почетниот** екран.